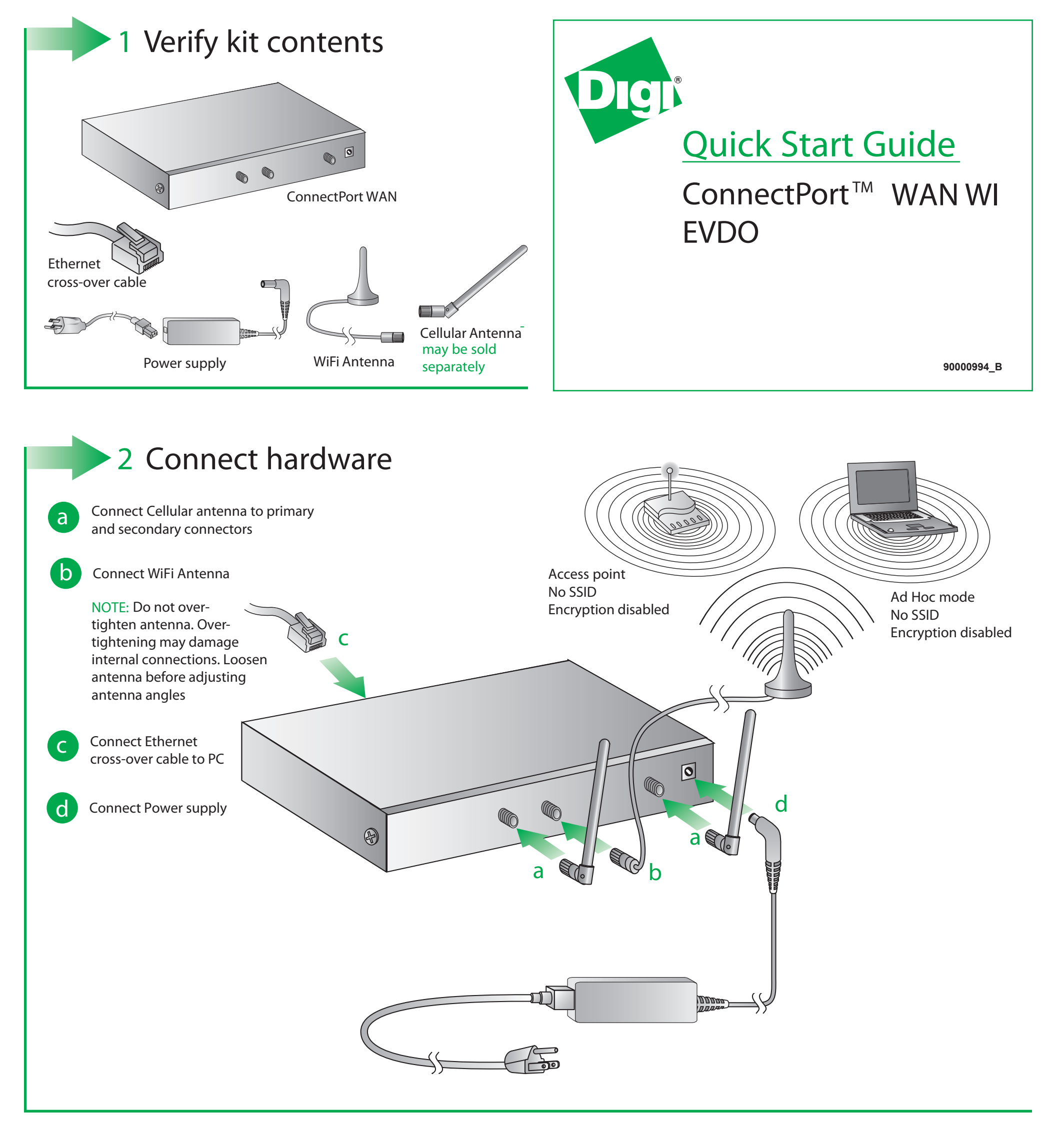

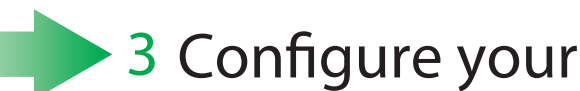

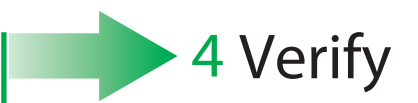

## cellular settings

а

Open your web browser and enter the IP address 192.168.1.1 in the URL address bar

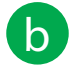

From the web interface, under Configuration, click "Mobile." Enter your service provider name and connection parameters and click "Apply." For CDMA carriers that support Over-the-Air provisioning, select "Click Here" to automatically preovision the device, then click "Apply"

Your device is now configured. If you would like to verify you connections go to step 4

NOTE: If you have difficulty discovering your device, make sure your host computer is set up to obtain IP addresses automatically (DHCP server is enabled by default on the device). Also ensure all firewall software is temporarily disabled

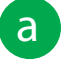

Your device has been properly provisioned and is active if the PPP session shows (connected)

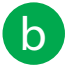

Remove the Ethernet cable and plug it back into the PC to update the DNS

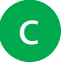

Open a web browser and enter a web site of your choice in the URL address bar of your browser and hit "enter" (e.g. www.digi.com)

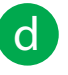

For additional information about your cellular connection, go to Administration>System Information>Mobile and reference the User's Guide provided on the Digi support site (www.digi.com/support/)

©Digi International, Inc., 2008

Digi, Digi International, ConnectPort and the Digi logo are trademarks or registered trademarks of Digi International, Inc., in the United States and other countries worldwide. All other trademarks are property of their respective owners.